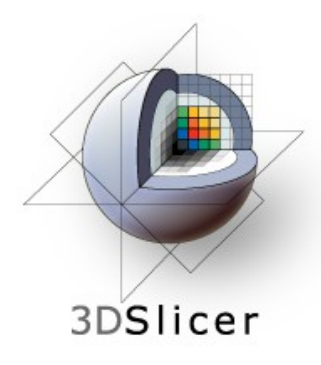

## EMSegmenter Tutorial (Simple Mode)

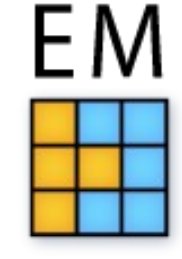

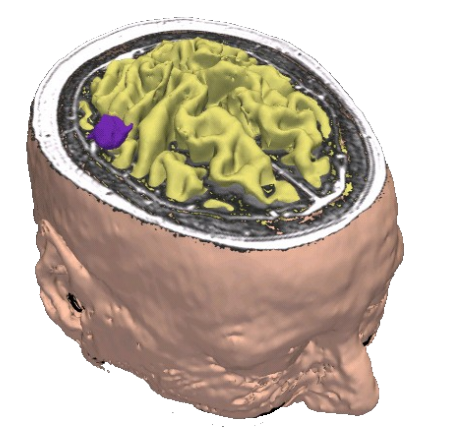

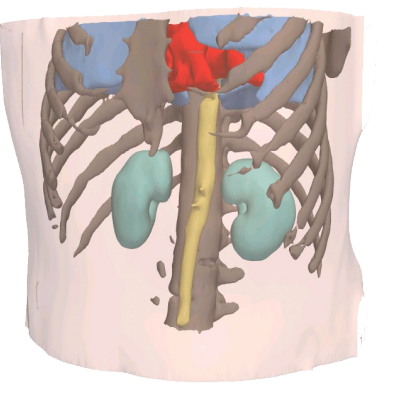

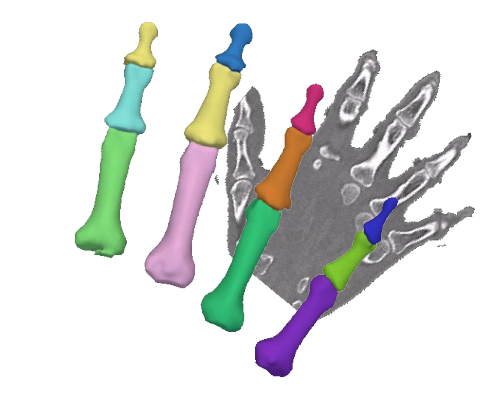

#### Dominique Belhachemi

Section of Biomedical Image Analysis Department of Radiology University of Pennsylvania

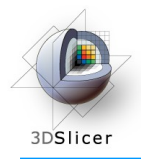

#### Overview

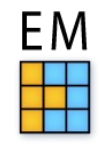

The goal of this tutorial is to apply the EMSegmenter to MRI brain scans. We will segment the clinical T1 scan shown below into grey matter, white matter, and cerebrospinal fluid.

The tutorial is based on Slicer 3.6.2 .

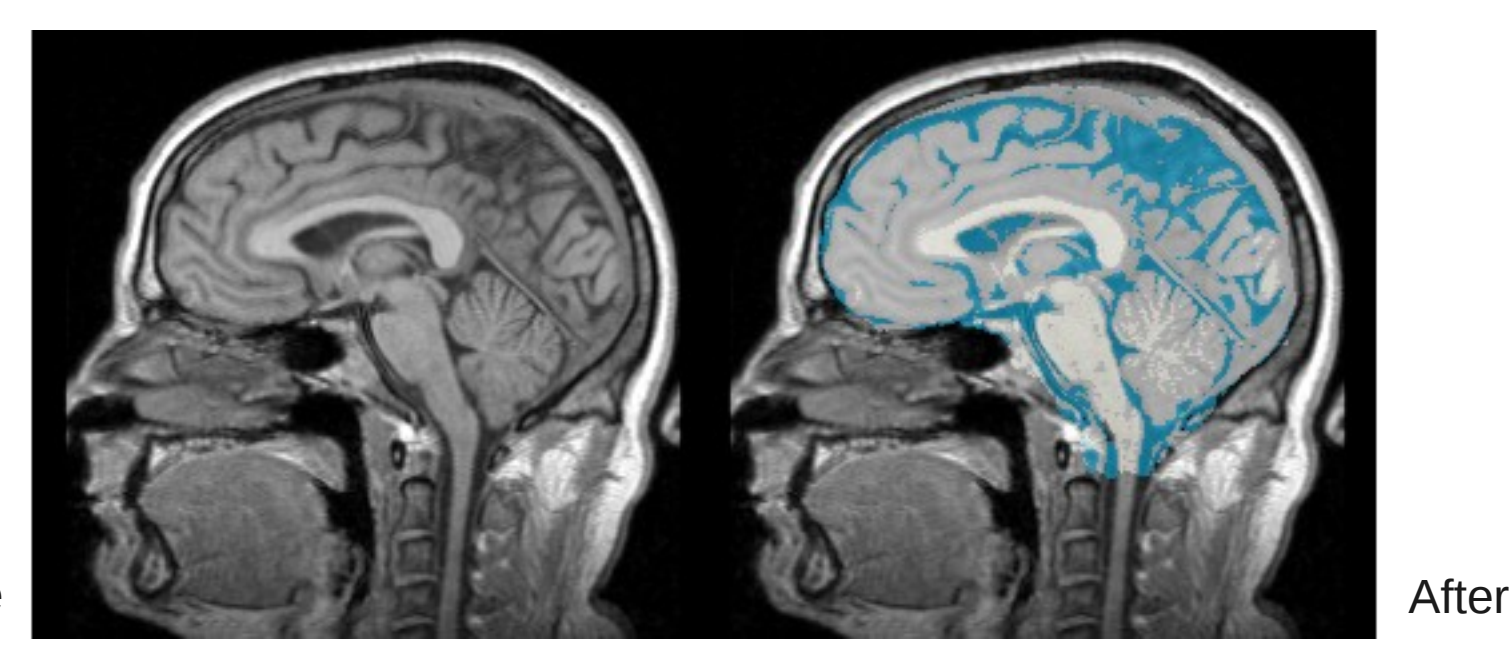

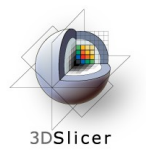

# EMSegmenter (simple mode)

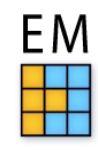

| 3D Slid                                                                                                    | cer Version 3.6.3-beta                                                                                                    |   |
|----------------------------------------------------------------------------------------------------|----------------------------------------------------------------------------------------------------|---|
| <u>F</u> ile <u>E</u> dit <u>V</u> iew <u>Wi</u> ndow <u>H</u> elp Feedback                                                                                                    |                                                                                                    |   |
| Modules: SlicerWelcome I No I No Search modules                                                                                                    | 💾 🟠 🔊 🕲 🎕 🧸 🛒 🖉 🔜 🔳 与 🗗 🔛 🎊 • 🏋 🥺                                                                                                    |   |
| 3DSlicer                                                                                                    | Axial   None   None   None   None                                                                                                    |   |
| * Welcome & About<br>3DSlicer<br>version 3.6 Welcome                                                                                                    | eft-click on the menu                                                                                                    | L |
| <b>3D Slicer</b> is a free open source software platform for medical image processing and 3D visualization of image data. This module contains some basic information and useful links to get you started using Slicer. Please see our website <u>http://www.slicer.org</u> and the documentation on our wiki for more information:<br>http://www.slicer.org/slicerWiki/index.php/Documentation-3.6. |                                                                                                    |   |
| 3D Slicer is distributed under a BSD-style license; for details about the contribution and<br>software license agreement, please see <u>http://www.slicer.org/pages/LicenseText</u> . The<br>software has been designed for research purposes only and has not been reviewed or<br>approved by the Food and Drug Administration, or by any other agency.                                             | Image: Sagittal     Image: Description of the second of the second of the |   |
| Hint: to open any information panel below, click on its grey title bar.                                                                                                    |                                                                                                    |   |
| Don't show this module on startup.                                                                                                    |                                                                                                    |   |
| Manipulate Slice Views                                                                                                    |                                                                                                    |   |
| 🖻 🗐 🖳 🗒 🗮 🗮 🙀 🗖 🖻 🛄 🔲 🕼                                                                                                    |                                                                                                    |   |
| ▲ Manipulate 3D View                                                                                                    |                                                                                                    |   |
|                                                                                                    |                                                                                                    |   |
| File                                                                                                    |                                                                                                    |   |

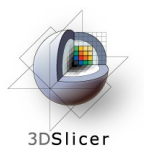

## Select EMSegmenter module

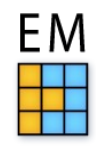

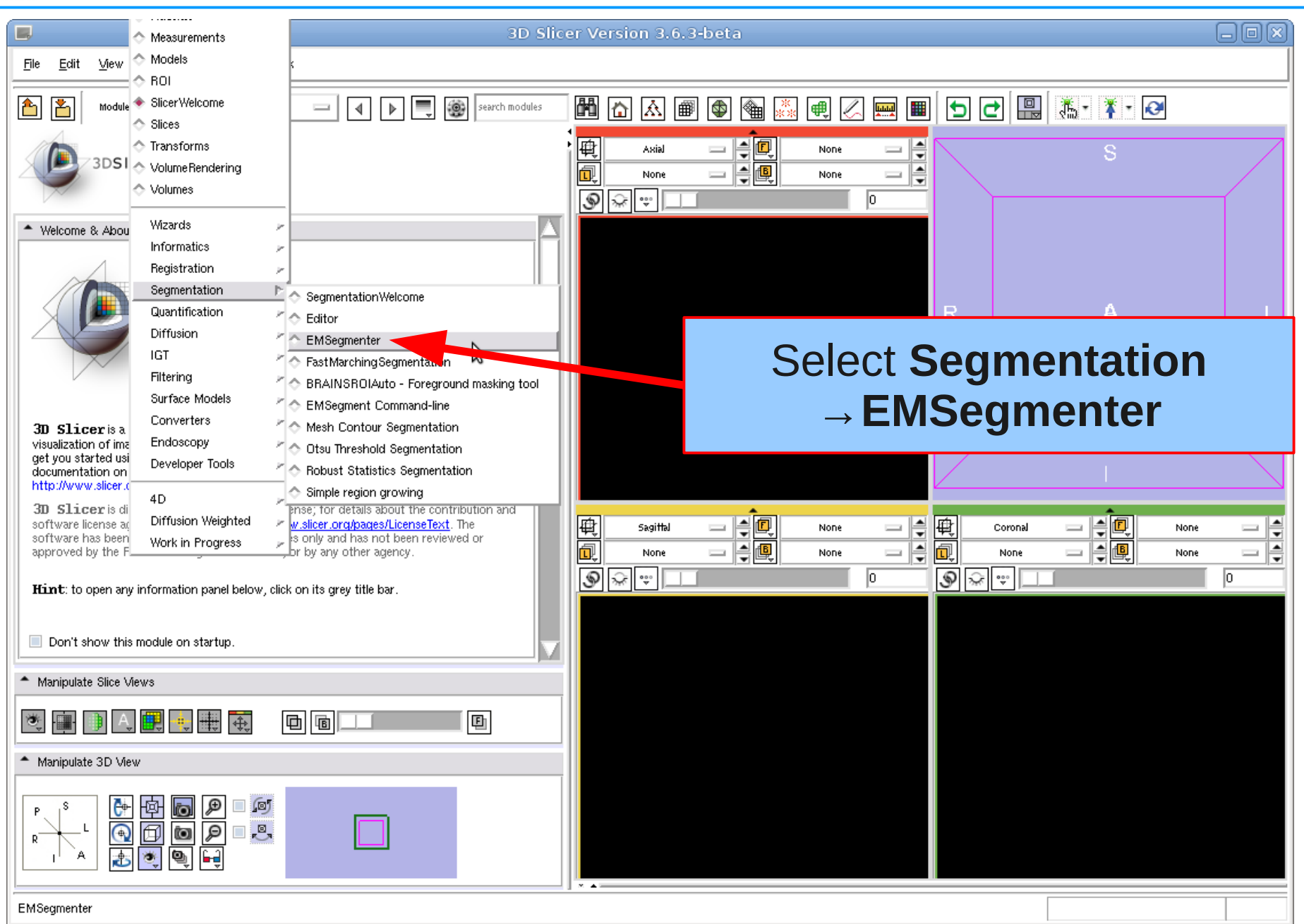

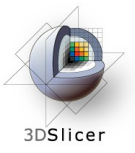

#### Select Task

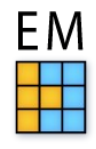

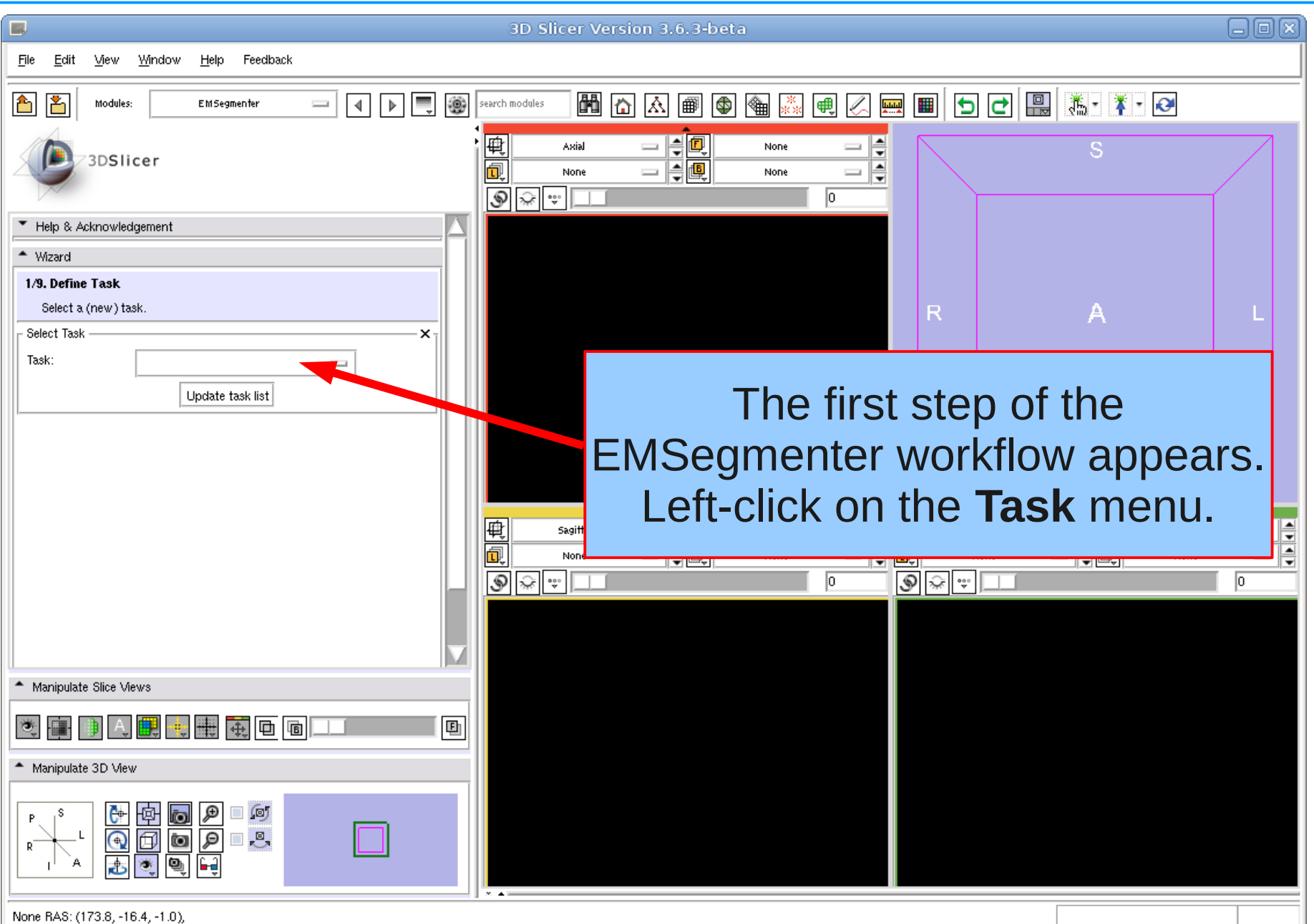

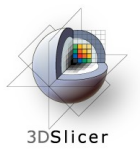

#### Select Task

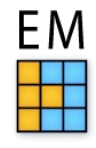

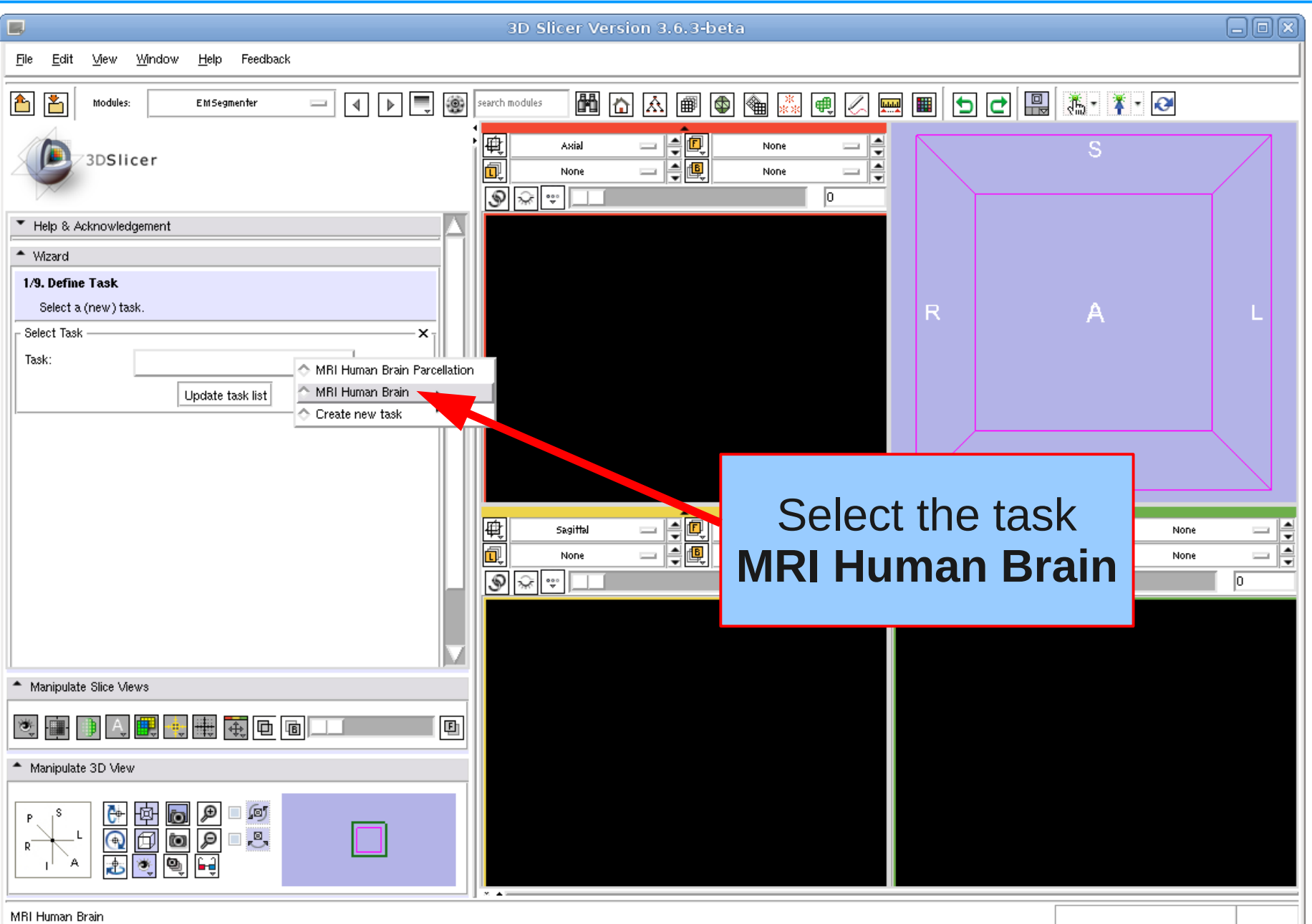

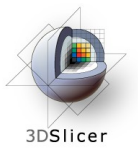

#### Select Task

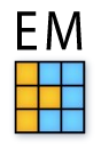

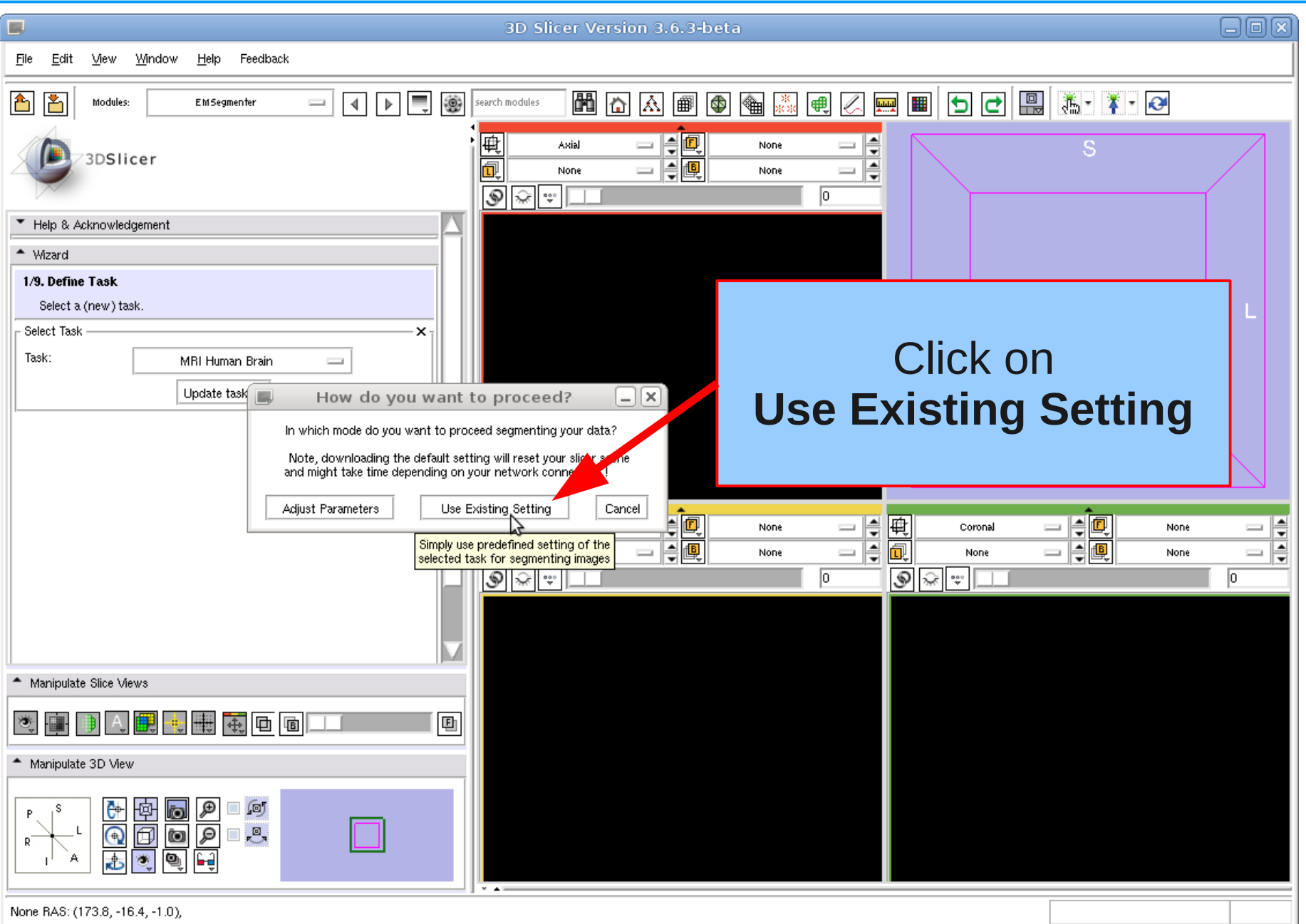

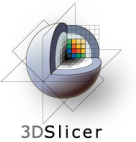

## **Define Input Channels**

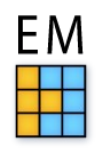

- 🖡 - 😥

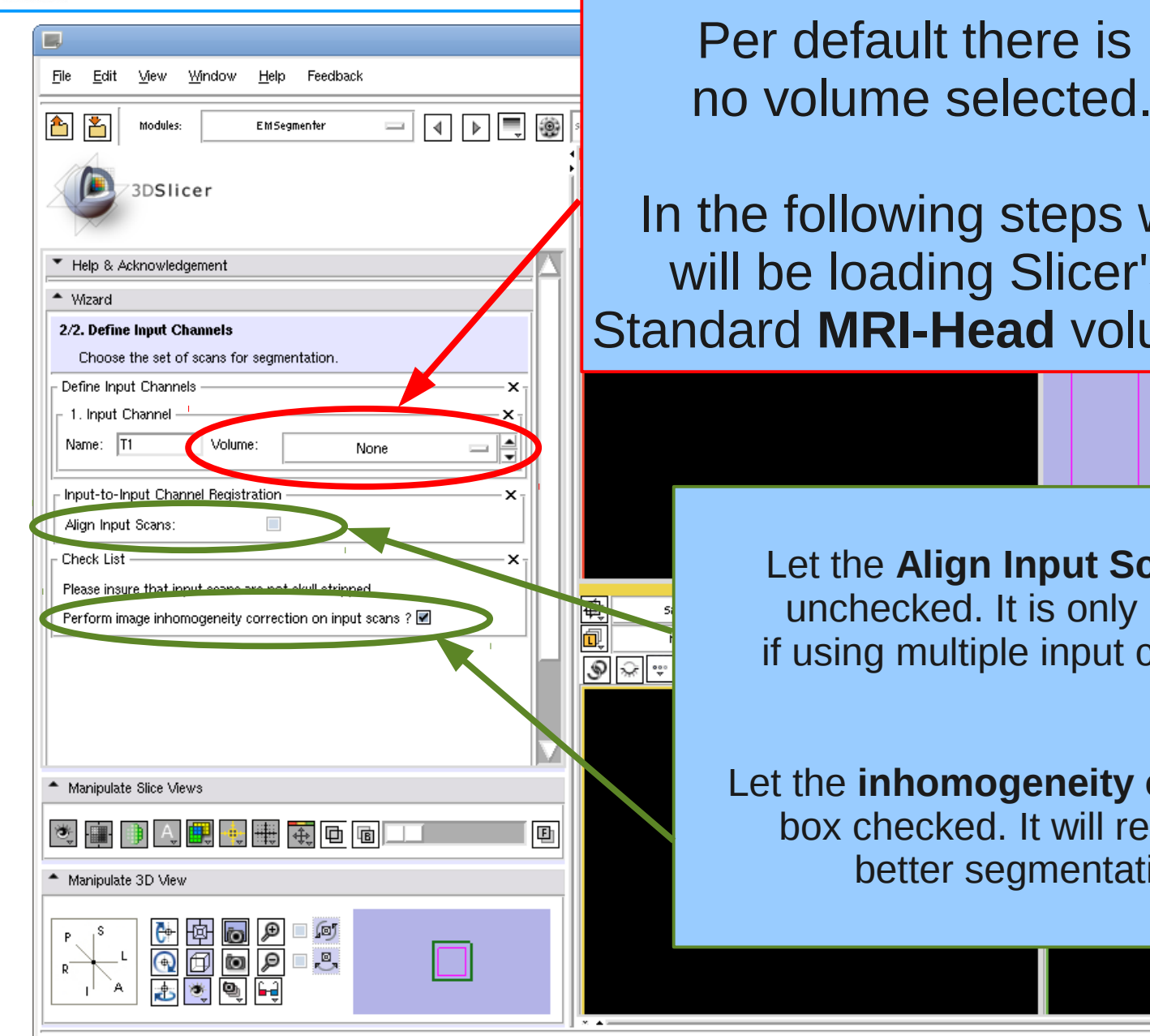

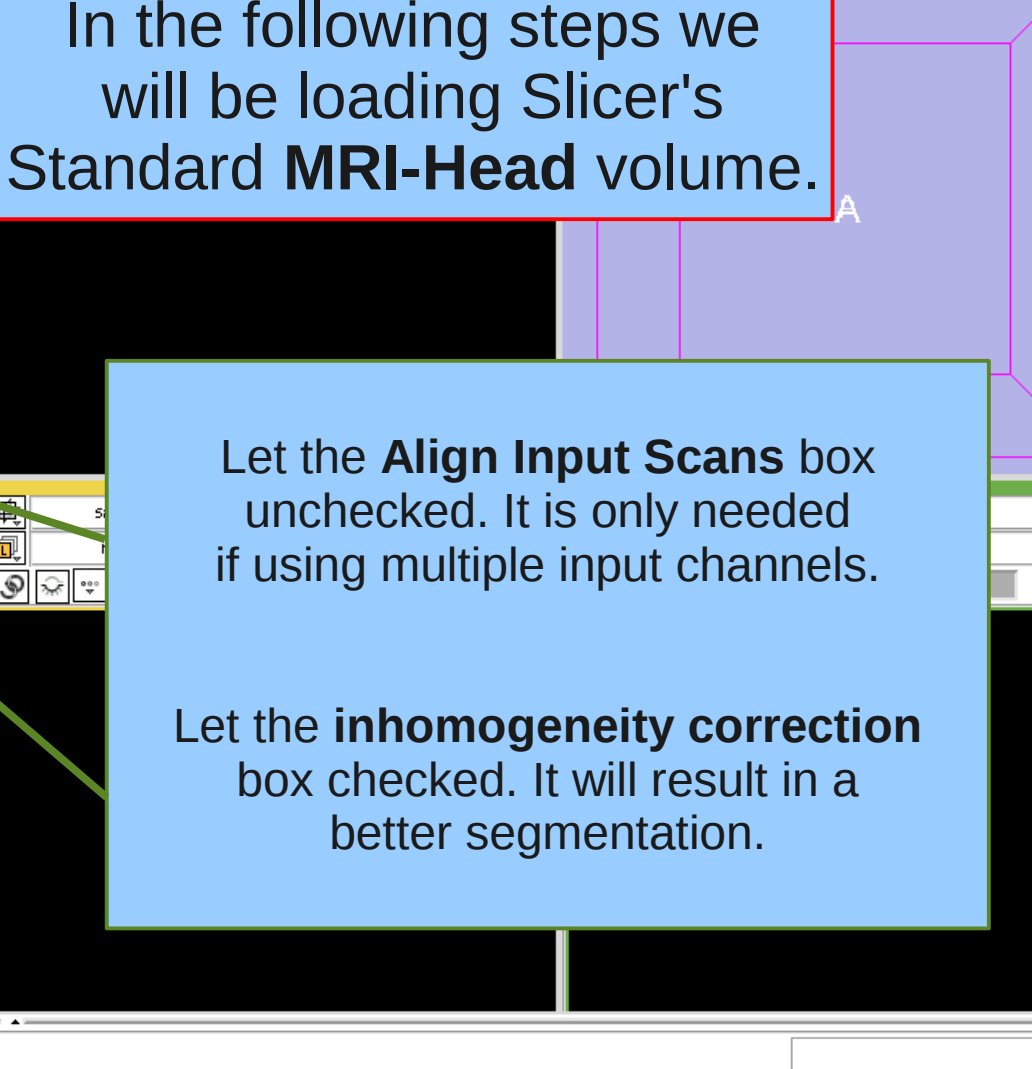

View

0

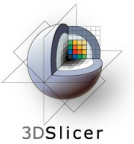

#### Load subject volume

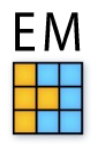

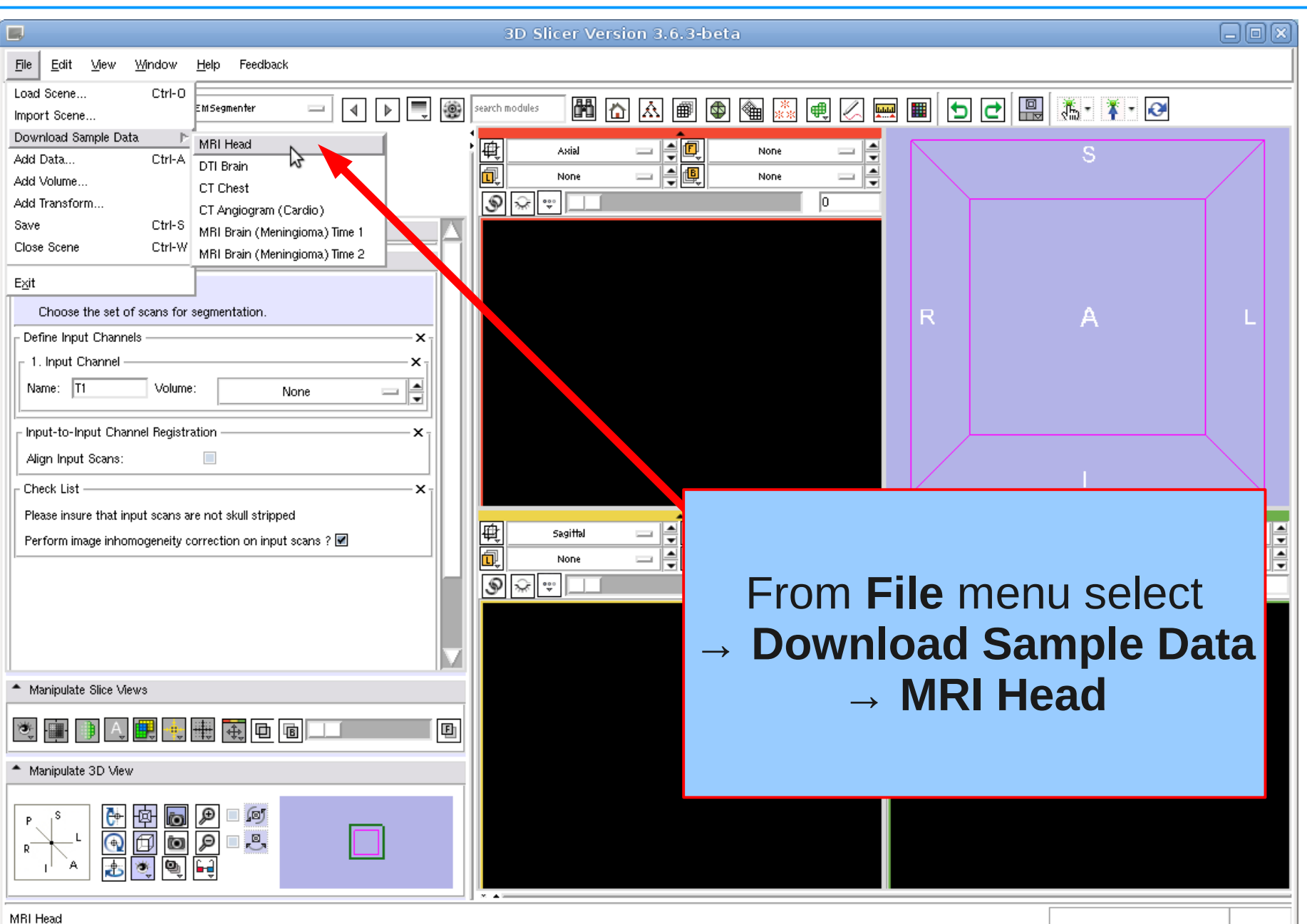

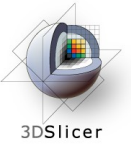

### **Display MRI Head**

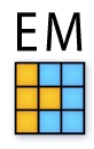

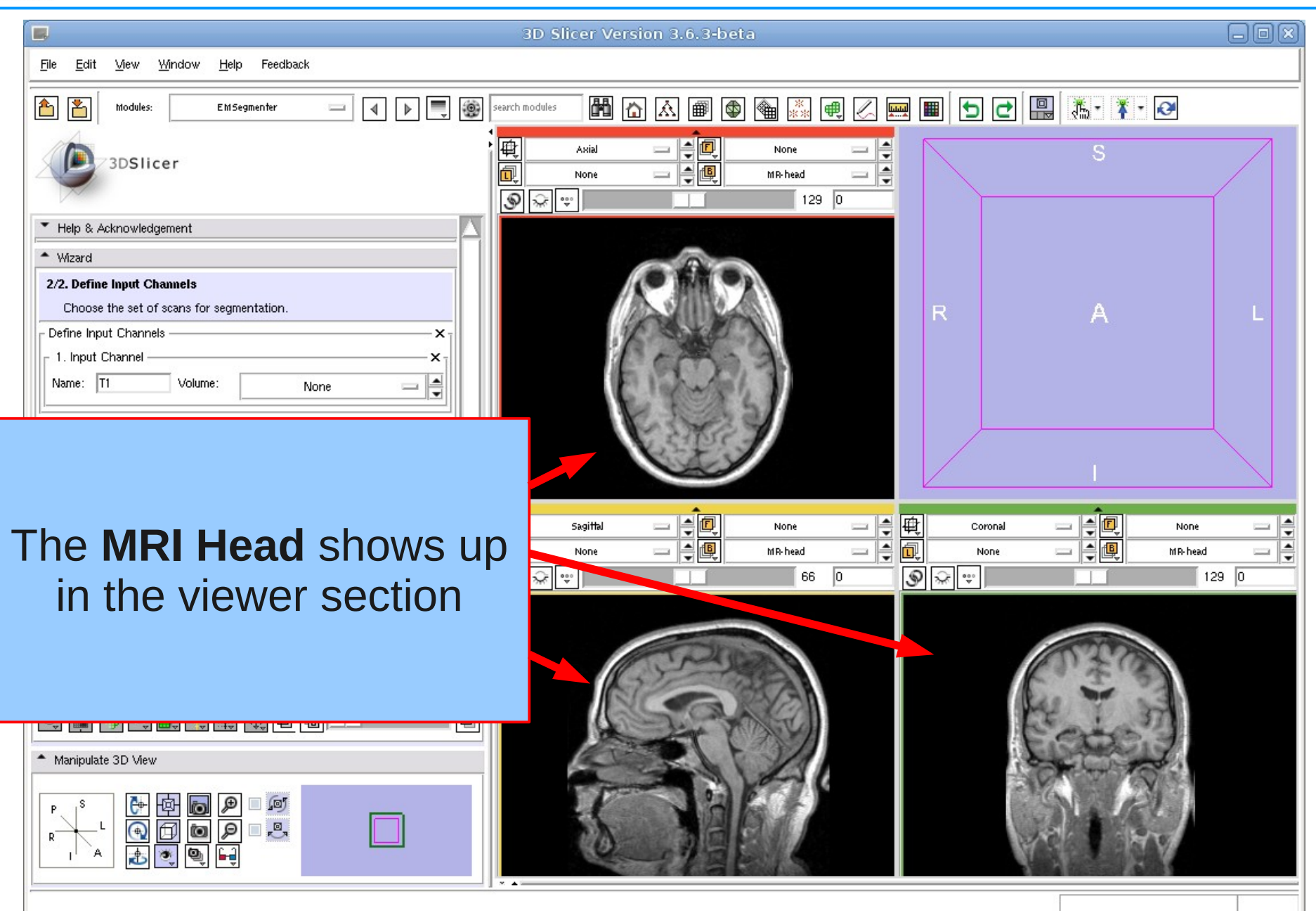

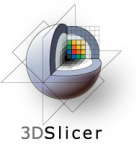

## **Define Input Channel**

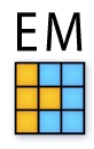

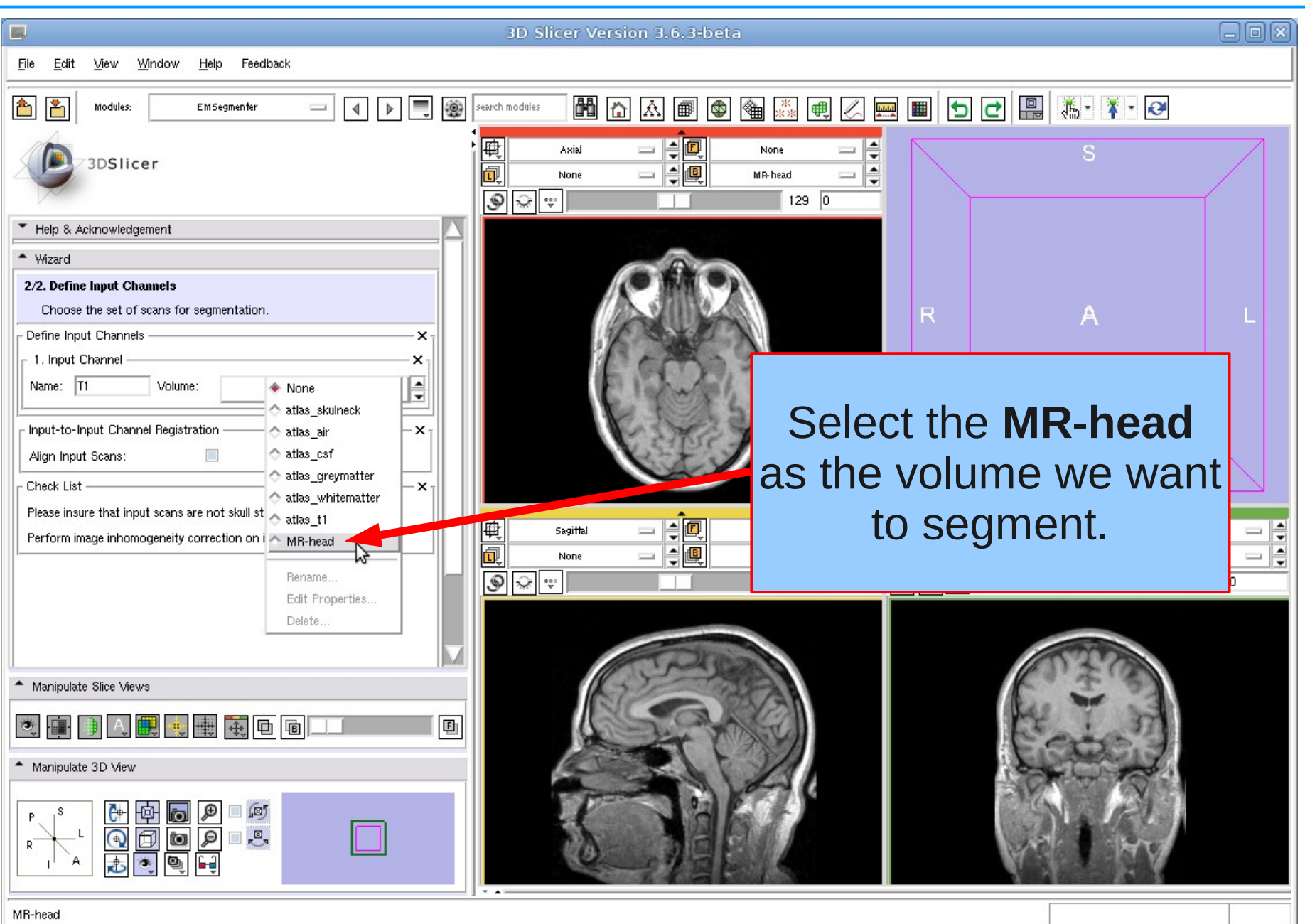

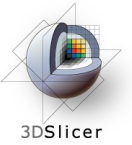

### Start Segmentation

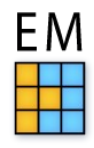

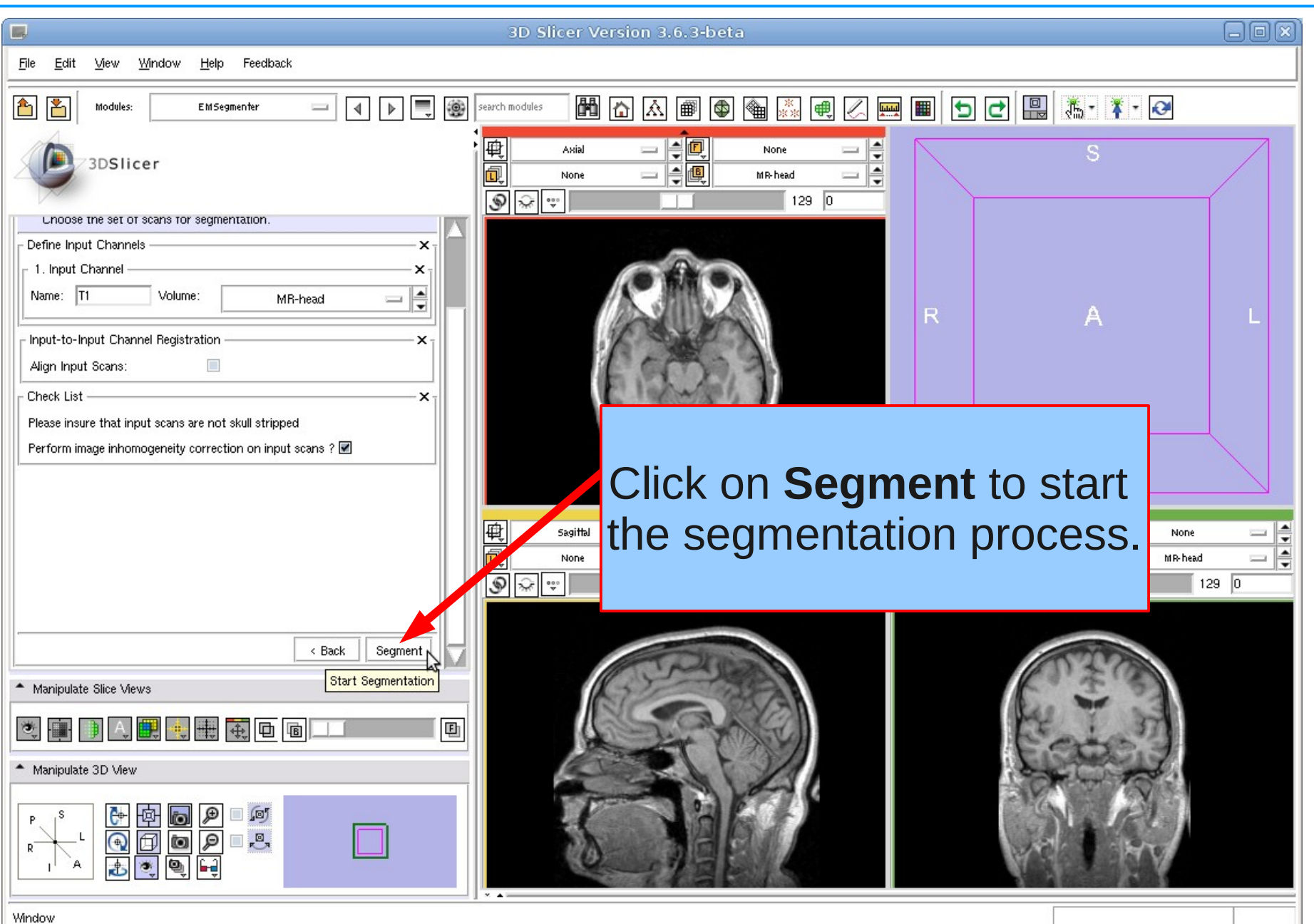

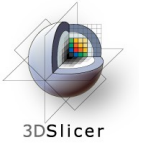

#### Pre-Processing is running

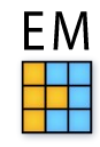

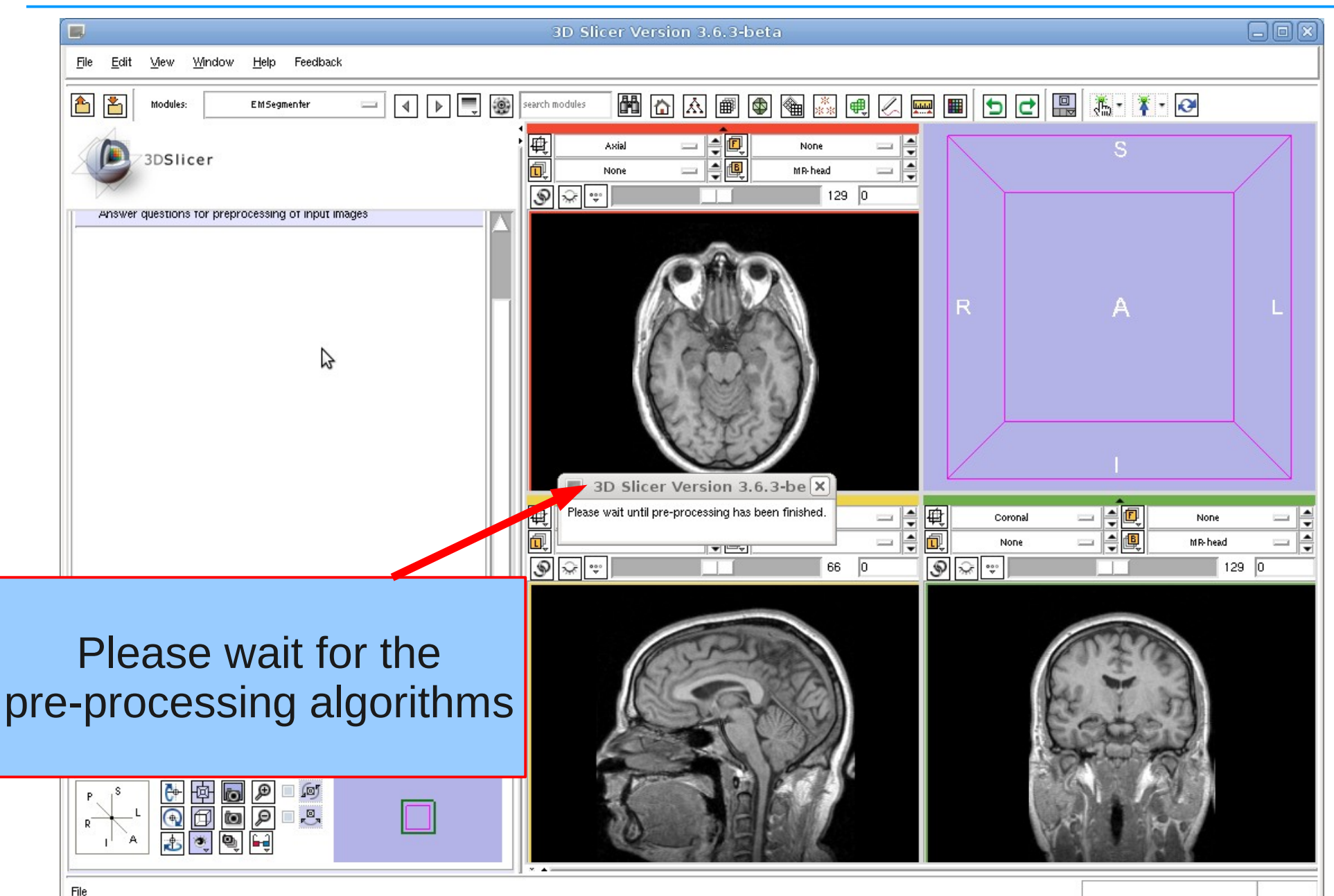

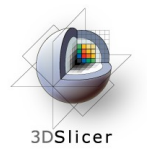

## EM Segmentation is running

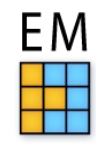

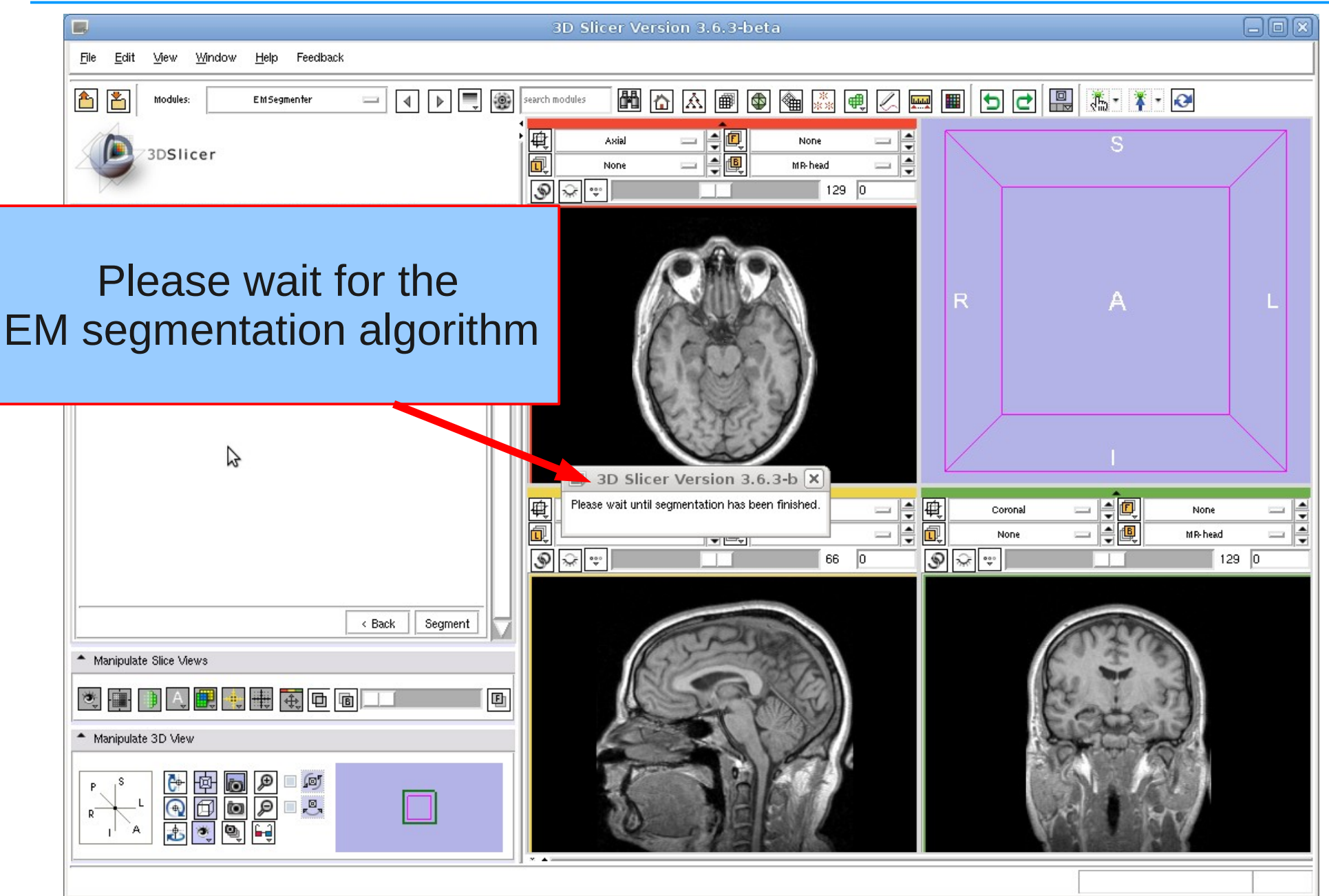

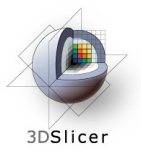

#### **Result: Label map**

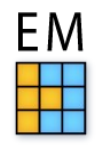

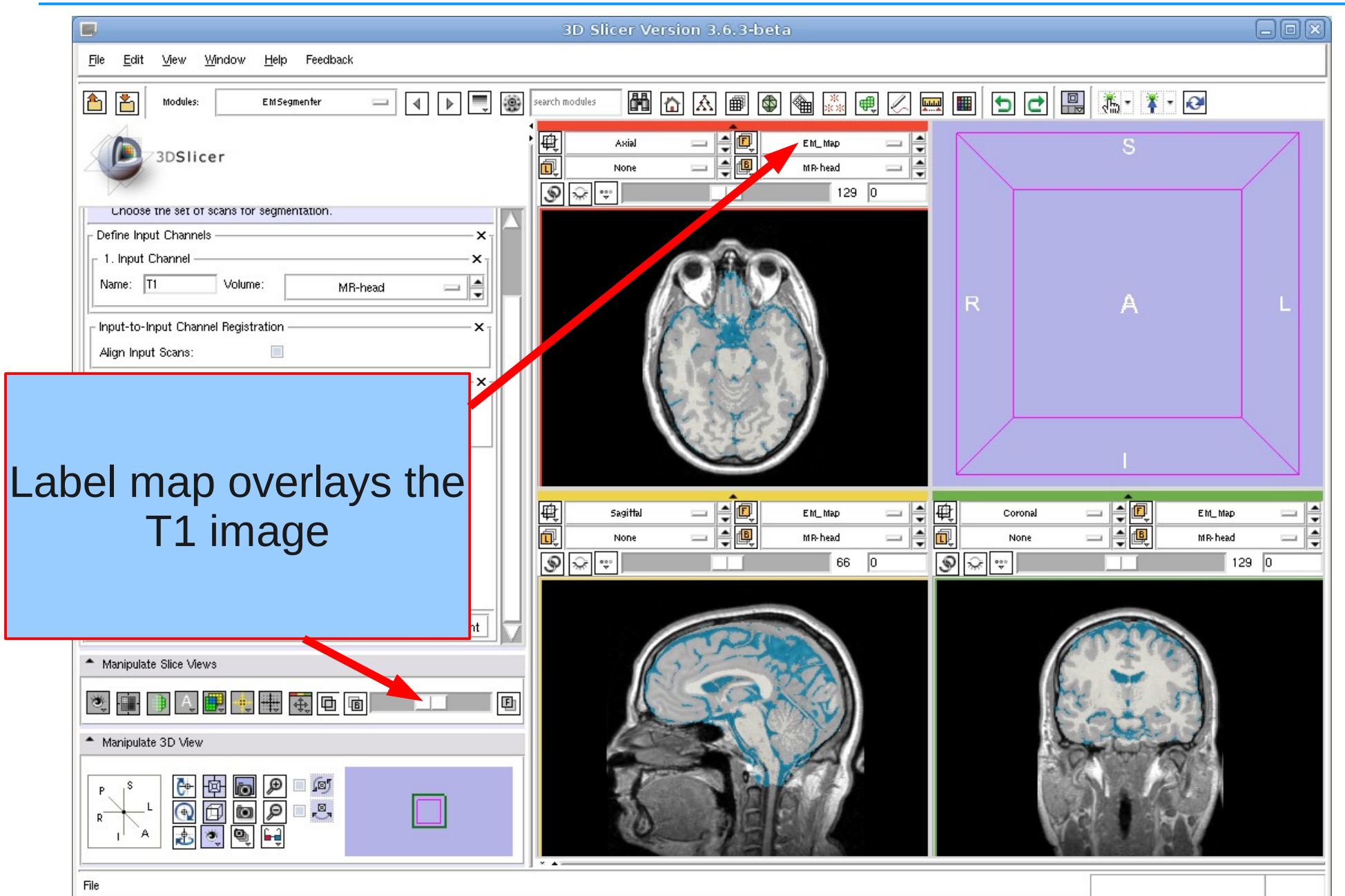

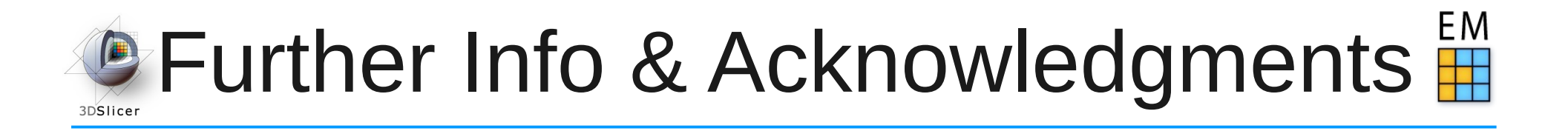

#### **EMSegmenter Wiki Page:**

http://www.slicer.org/slicerWiki/index.php/EMSegmenter-Overview

**The EMSegmenter technology behind was reported in:** K.M. Pohl et. A hierarchical algorithm for MR brain image parcellation. IEEE Transactions on Medical Imaging, 26(9), pp 1201-1212, 2007.

#### We thank the following institutions for their support:

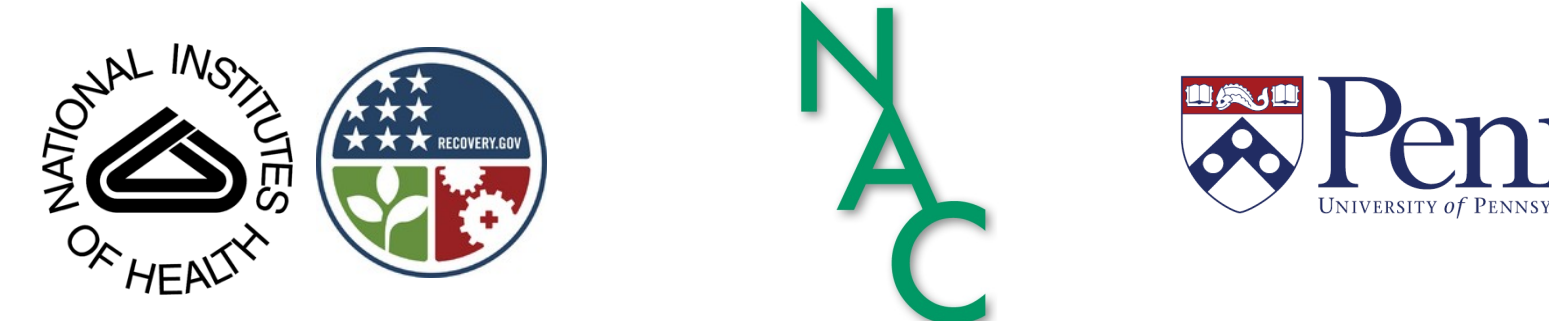